# สารบัญ

| ปฏิบัติการที่ 01 การเตรียมสื่อสัญญาณ                           | 1  |
|----------------------------------------------------------------|----|
| แนะนำสายสัญญาณ                                                 | 1  |
| สายทองแดง (Copper)                                             | 1  |
| สายใยแก้วนำแสง (Fiber-Optic)                                   | 2  |
| แนะนำอุปกรณ์เครือข่าย                                          | 3  |
| การเตรียมสายสัญญาณ UTP                                         | 7  |
| การทดสอบการเชื่อมต่อระหว่างเครื่องคอมพิวเตอร์อย่างง่าย         | 10 |
| แบบฝึกหัดท้ายบท                                                | 14 |
| ปฏิบัติการที่ 02 การติดตั้ง Windows Server และ Virtual Machine | 15 |
| การติดตั้ง Virtual Machine                                     |    |

| TISABAN VIILUAI MACTITIE                                             | 10 |
|----------------------------------------------------------------------|----|
| การติดตั้ง Windows XP SP3 บน Virtual Machine                         | 19 |
| การติดตั้ง Windows 7 บน Virtual Machine                              | 31 |
| การปรับแต่ง Virtual Machine                                          | 41 |
| ปรับแต่งให้สามารถคัดลอกไฟล์บน Clipboard จากเครื่องคอมพิวเตอร์หลักได้ | 41 |
| ปรับแต่งให้สามารถใช้งานอินเทอร์เน็ตได้                               | 43 |
| แบบฝึกหัดท้ายบท                                                      | 46 |
|                                                                      |    |

| แนะนำการให้บริการเว็บ (Web Service)                                  | 47 |
|----------------------------------------------------------------------|----|
| แนะนำการใช้บริการนำส่งไฟล์ข้อมูล                                     | 49 |
| แนะนำบริการเทลเน็ต                                                   | 50 |
| แนะนำระบบจัดการฐานข้อมูล                                             | 51 |
| การสร้างเว็บเพจอย่างง่ายและนำขึ้นสู่สาธารณะ                          | 52 |
| การติดตั้งบริการเว็บ (Web Server)                                    | 56 |
| การสร้างเว็บเพจด้วย PHP และเข้าถึงฐานข้อมูลด้วย SQL โดยใช้ PHP/MYSQL | 61 |
| แบบฝึกหัดท้ายบท                                                      | 66 |

| ปฏิบ <mark>ัติการที่ 04</mark> การติดตั้งและตรวจสอบบริการที่มั่นคงปลอดภัย    | <b>57</b> |
|------------------------------------------------------------------------------|-----------|
| แนะนำบริการเสริมความมั่นคงปลอดภัย Telnet หรือ FTP6                           | 38        |
| แนะนำบริการเสริมความมั่นคงปลอดภัยเว็บหรือ HTTPS6                             | 38        |
| การติดตั้งบริการ Telnet และ FTP บน Windows7                                  | 70        |
| การติดตั้งบริการ Telnet7                                                     | 70        |
| การติดดั้งบริการ FTP7                                                        | 76        |
| การติดตั้งบริการ Secure Shell, Secure FTP และ Secure Web (HTTPS) บน Windows7 | 79        |
| การติดตั้งบริการ Secure Shell (SSH)7                                         | 79        |
| การติดตั้งบริการ Secure FTP8                                                 | 34        |
| การปรับแต่งบริการ HTTPS9                                                     | 90        |
| การตรวจสอบการใช้งานเครือข่ายด้วย Packet Sniffer บน Windows                   | 94        |
| การดักจับข้อมูลเครือข่ายด้วย WiresharkS                                      | 94        |
| การตรวจสอบข้อมูลโดยใช้บริการ SSH9                                            | 99        |
| การตรวจสอบข้อมูลโดยใช้ FTP10                                                 | )2        |
| การตรวจสอบข้อมูลโดยใช้ Secure FTP (SFTP)10                                   | )5        |
| การตรวจสอบข้อมูลโดยใช้ HTTP10                                                | )7        |
| การตรวจสอบข้อมูลโดยใช้ HTTPS10                                               | )9        |
| แบบฝึกหัดท้ายบท1                                                             | 11        |

| แนะนำการบริการจัดการเครือข่าย                                               | 114 |
|-----------------------------------------------------------------------------|-----|
| แนะนำโปรโตคอลบริหารจัดการเครือข่าย (SNMP)                                   | 115 |
| การบริหารจัดการและวิเคราะห์ข้อมูลของระบบปฏิบัติการ Windows                  | 117 |
| ตรวจการมีอยู่ของเครื่องคอมพิวเตอร์ หรืออุปกรณ์เครือข่ายด้วยคำสั่ง ping      | 117 |
| วิเคราะห์และตรวจสอบการเชื่อมต่อภายนอกด้วยคำสั่ง netstat                     | 118 |
| แสดงรายละเอียดต่างๆ เกี่ยวกับเครือข่ายด้วยคำสั่ง ipconfig                   | 122 |
| ค้นหาเส้นทางในการส่งข้อมูลด้วยคำสั่ง tracert                                | 123 |
| จัดการเกี่ยวกับ Routing Table ด้วยคำสั่ง route                              | 124 |
| ค้นหาชื่อเครื่องคำสั่ง nslookup                                             | 125 |
| ค้นหา IP Address และ MAC Address ด้วยคำสั่ง arp                             | 125 |
| จัดการทรัพยากรเครือข่ายด้วยคำสั่ง net                                       | 128 |
| การตรวจสอบบริการหรือข้อมูลเครือข่ายโดยใช้                                   | 129 |
| nmap บน Windows                                                             | 129 |
| ตัวอย่างการตรวจสอบว่าเครื่องคอมพิวเตอร์ภายในเครือข่ายมีการเปิดใช้งานหรือไม่ | 131 |
| การบริหารจัดการและวิเคราะห์ข้อมูลของอุปกรณ์เครือข่ายผ่าน snmp บน Windows    | 132 |
| ติดตั้งและปรับแต่งโปรแกรม HyperTerminal และการเชื่อมกับ Router              | 132 |
| การติดตั้งและการปรับแต่งการบริหารจัดการเครือข่ายผ่าน snmp                   | 138 |
| แบบฝึกหัดท้ายบท                                                             | 148 |
|                                                                             |     |

#### ปฏิบัติการที่ 06 การพัฒนาโปรแกรมเครือข่ายอย่างง่าย (Network Programming)... 149

| แนะนำการพัฒนาโปรแกรมเพื่อเชื่อมต่อบนเครือข่าย                                                                | 149               |
|----------------------------------------------------------------------------------------------------|-------------------|
| แนะนำโปรโตคอล UDP และ TCP                                                                                    | 150               |
| การพัฒนาโปรแกรมเครือข่ายอย่างง่าย                                                                            | 152               |
| การพัฒนาโปรแกรมเครือข่ายอย่างง่าย โดยรอรับการตอบกลับจาก Server                                               | 157               |
| การพัฒนาโปรแกรมเครือข่ายโดยใช้ UDP                                                                           | 161               |
| การพัฒนาโปรแกรมเครือข่ายการสนทนาอย่างง่าย หรือ Chat                                                          | 163               |
| แบบฝึกหัดท้ายบท                                                                                              | 167               |
| การพัฒนาโปรแกรมเครือข่ายโดยใช้ UDP<br>การพัฒนาโปรแกรมเครือข่ายการสนทนาอย่างง่าย หรือ Chat<br>แบบฝึกหัดท้ายบท | 161<br>163<br>167 |

#### 

| รู้จักกับ IP Address                                          | 169 |
|---------------------------------------------------------------|-----|
| การติดตั้งเครื่องมือ Packet Tracer บน Windows                 | 174 |
| การเชื่อมต่อเครือข่ายอย่างง่ายบน Windows                      |     |
| การเชื่อมต่อเครือข่ายกับ Server บน Windows                    |     |
| ทดสอบการทำงานด้วยคำสั่ง ping และคำสั่ง tracert                |     |
| ทดสอบการใช้งาน Web Browser                                    | 212 |
| ทดลองเข้าใช้งาน FTP Server จาก Client                         | 216 |
| ทดสอบการใช้งานโดยใช้ Simulator ในการส่งข้อมูลแบบ HTTP Message |     |
| และ FTP Message                                               | 218 |
| แบบฝึกหัดท้ายบท                                               |     |

| ู้ปฏิบัติการที่ <mark>08 การส</mark> ะ | ร้างเครือข่ายระดับกลาง |  |
|----------------------------------------|------------------------|--|
|----------------------------------------|------------------------|--|

| แนะนำบริการ DHCP (Dynamic Host Configuration Protocol) |  |
|--------------------------------------------------------|--|
| การจัดสรร IP Address เบื้องต้นบน Windows               |  |
| ทดสอบการเชื่อมต่อด้วยคำสั่ง ping และ tracert           |  |
| การใช้งาน DHCP บนเครือข่าย Windows                     |  |
| ทดสอบการใช้งาน DHCP บนเครือข่าย Windows                |  |
| แบบฝึกหัดท้ายบท                                        |  |

| การเชื่อมต่อเครือข่ายอย่างง่ายบน Windows   | 276 |
|--------------------------------------------|-----|
| การเชื่อมต่อเครือข่ายกับ Server บน Windows | 293 |
| แบบฝึกหัดท้ายบท                            | 310 |

| ปฏิบัติการที่ 10 การสร้างเครือข่ายระดับกลางโดยใช้อุปกรณ์จริง |  |
|--------------------------------------------------------------|--|
| การจัดสรร IP Address เบื้องต้นบน Windows                     |  |
| การใช้งาน DHCP บนเครือข่าย Windows                           |  |
| แบบฝึกหัดท้ายบท                                              |  |

| บฏิบุติการก 11 การคนทาเลนกางแบบเดนามก | ปฏิบัติการที่ 11 | การค้นหาเส้นทางแบบ | เโดนามิก3 | 345 |
|---------------------------------------|------------------|--------------------|-----------|-----|
|---------------------------------------|------------------|--------------------|-----------|-----|

| แนะนำข้อมูลเส้นทาง                                                  | 345 |
|---------------------------------------------------------------------|-----|
| แนะนำโปรโตคอลในการค้นหาเส้นทาง                                      | 348 |
| โปรโตคอลค้นหาเส้นทางที่มีการใช้งานอยู่ทั่วไป                        | 349 |
| การค้นหาเส้นทางแบบ Static โดยใช้ Packet Tracer                      | 350 |
| การค้นหาเส้นทางแบบไดนามิก โดยใช้งานโปรโตคอล RIP ด้วย Packet Tracer  | 384 |
| การค้นหาเส้นทางแบบไดนามิก โดยใช้งานโปรโตคอล OSPF ด้วย Packet Tracer | 401 |
| แบบฝึกหัดท้ายบท                                                     | 420 |

## 

| การค้นหาเส้นทางแบบ Static โดยใช้อุปกรณ์จริง                   |     |
|---------------------------------------------------------------|-----|
| การค้นหาเส้นทางแบบ Dynamic ด้วยโปรโตคอล RIP โดยใช้อุปกรณ์จริง |     |
| แบบฝึกหัดท้ายบท                                               | 466 |

| ปฏิบัติการที่ 13 | การปรับแต่ง | Router ขั้นสูง4 | 67 |
|------------------|-------------|-----------------|----|
|------------------|-------------|-----------------|----|

| แนะนำการอนุญาตการเข้าถึงด้วย access-lists                                   | .467 |
|-----------------------------------------------------------------------------|------|
| แนะนำการแปลงเลขที่อยู่เครือข่าย (Network Address Translation : NAT)         | .468 |
| การใช้งาน DHCP ร่วมกับ access-list บน Router เบื้องต้น โดยใช้ Packet Tracer | .469 |
| การแปลงค่าที่อยู่ด้วยเทคนิค NAT โดยใช้ Packet Tracer                        | .494 |
| แบบฝึกหัดท้ายบท                                                             | 501  |

| ดัชนี |
|-------|
|-------|

| รรณานุกรม504 | 4 |
|--------------|---|
|--------------|---|

IV

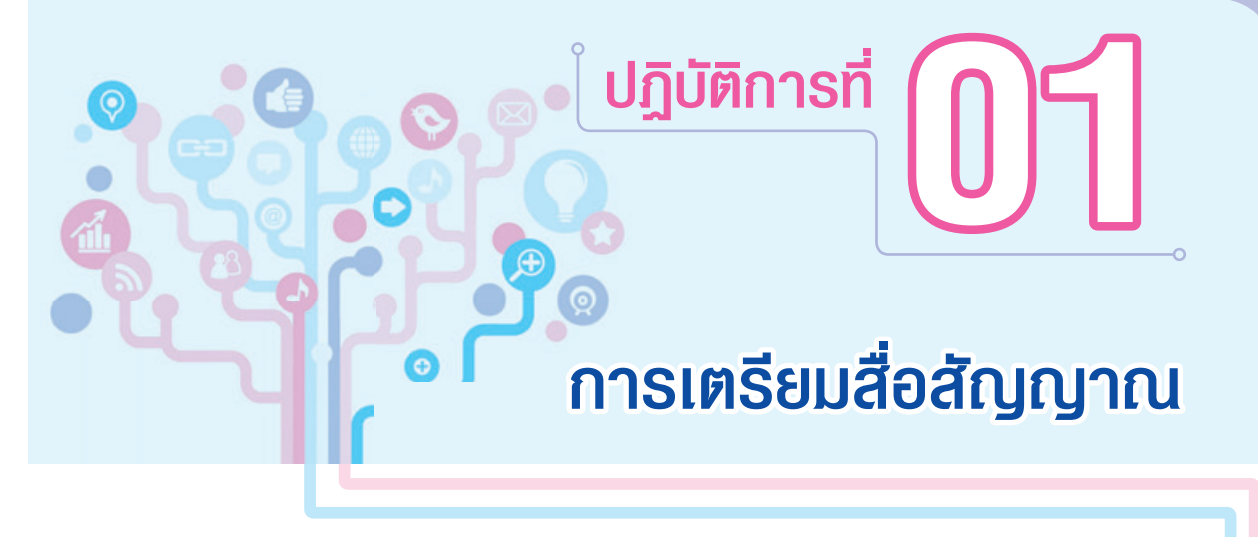

ในบทเรียนนี้ผู้อ่านจะได้รู้จักกับสายสัญญาณประเภทต่างๆ ในเบื้องต้น และมุ่งเน้นไปที่การฝึกปฏิบัติการ เตรียมสายสื่อสัญญาณทองแดงประเภท UTP เป็นการประยุกต์ใช้งานบนเครือข่ายเฉพาะที่ (LAN) ก่อนที่ จะมีการเชื่อมต่อเข้าสู่อินเทอร์เน็ตด้วยสายประเภทอื่นๆ ต่อไป

้ไฟล์หรืออุปกรณ์ที่เกี่ยวข้องในปฏิบัติการนี้

- **1.** สาย UTP Cat 5e
- 2. อุปกรณ์เข้าและปลอกหัวสาย
- 3. อุปกรณ์ทดสอบสัญญาณ
- 4. เครื่องคอมพิวเตอร์ระบบปฏิบัติการ Windows 7 หรือ Windows XP

# แนะนำสายสัญญาณ

ก่อนที่ผู้อ่านจะฝึกการเรียนรู้ในเชิงปฏิบัติการเกี่ยวกับการเชื่อมต่อเครือข่ายคอมพิวเตอร์และ อินเทอร์เน็ตในรูปแบบต่าง ๆ สิ่งที่สำคัญประการหนึ่งนอกเหนือจากอุปกรณ์คอมพิวเตอร์ก็คือ สายสัญญาณ ที่ใช้ในการเชื่อมต่อระหว่างอุปกรณ์ ซึ่งสายสัญญาณนั้นมีหลากหลายประเภท เช่น สายทองแดง และสายใย แก้วนำแสง เป็นต้น

### สายทองแดง (Copper)

สายประเภทนี้มีการใช้งานโดยทั่วไปในการสื่อสาร ใช้สำหรับ การนำส่งบิตข้อมูลและควบคุมระหว่างอุปกรณ์เครือข่าย ประกอบไป ด้วยกลุ่มของสายทองแดงจำนวนหนึ่งรวมกัน เช่น สายยูทีพี (UTP - Unshielded Twisted Pair) เป็นต้น

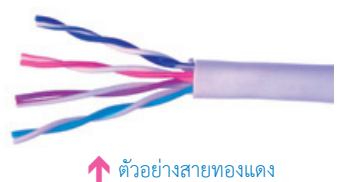

นอกจากนี้ยังมีสายเคเบิลเฉพาะอีกประเภทหนึ่งที่เรียกว่า **โคแอ็กเซียล (Coaxial)** ประกอบด้วยตัวนำ (Conductor) อยู่ตรงกลางสาย และมีส่วนห่อหุ้มหรือฉนวน (Insulator) ซึ่งมีคุณลักษณะตามมาตรฐาน ในส่วนของชั้นกายภาพ (Physical)

สำหรับสายเคเบิลเหล่านี้จะถูกนำไปใช้ในการเชื่อมต่อระหว่างอุปกรณ์เครือข่ายบน LAN เช่น เราท์เตอร์ (Router) หรือสวิตช์ (Switch) นอกจากนี้สายเคเบิลบางประเภทยังถูกนำไปใช้ในการเชื่อมต่อ อุปกรณ์บน WAN ไปยังผู้ให้บริการเครือข่ายด้วย เช่น องค์การโทรศัพท์ ซึ่งการเชื่อมต่ออุปกรณ์หรือตัวกลาง ที่ใช้งานก็จะมีคุณลักษณะหรือความต้องการแตกต่างกันไป

ในส่วนการเชื่อมต่อสายเคเบิลเข้ากับอุปกรณ์เครือข่ายต่าง ๆ นั้น โดยทั่วไปแล้วมักจะมีการใช้งานตัว เชื่อมต่ออย่างแจ็ค (Jack) หรือปลั๊ก (Plug) ที่การใช้งานง่าย ถอดหรือใส่ได้สะดวก ตัวอย่างเช่น ตัวเชื่อมต่อ RJ-45 ที่มีการใช้งานสำหรับเครือข่าย LAN เป็นต้น

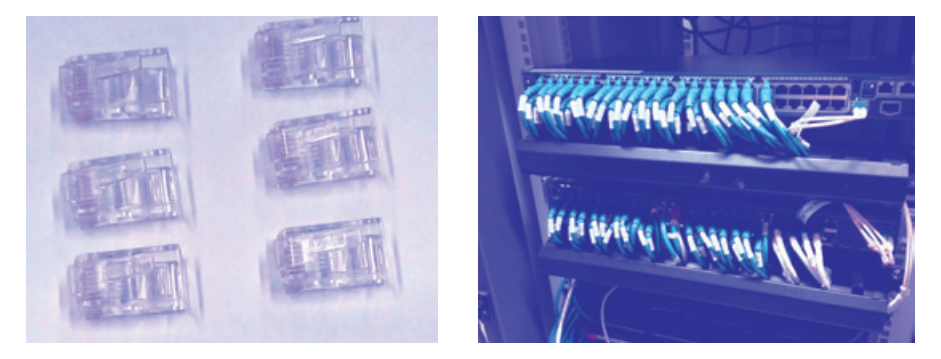

🛧 ตัวอย่างตัวเชื่อมต่อ RJ-45 และการใช้งานสายทองแดง

#### สายใยแก้วนำแสง (Fiber-Optic)

สายเคเบิลในรูปแบบของใยแก้วนำแสง (Fiber-Optic) นั้น มีคุณลักษณะของแก้ว หรือพลาสติก (Plastic) ที่ทำหน้าที่นำพาแสงจากต้นทางไปยังปลายทาง ซึ่งบิต ข้อมูลจะถูกเข้ารหัสในรูปแบบของการมีอยู่ของแสง (มีหรือ ไม่มี - 0 หรือ 1)

สายสัญญาณรูปแบบนี้สามารถสนับสนุนการส่งข้อมูล ด้วยความเร็วที่สูงมาก เมื่อเปรียบเทียบกับสายทองแดง เนื่องจากสายใยแก้วนำแสงไม่เป็นตัวนำของกระแสไฟฟ้า ดังนั้น สื่อสัญญาณจึงมีความทนทานต่อคลื่นสนามแม่เหล็ก ที่อาจได้รับการรบกวนจากภายนอก อีกทั้งยังทนทานต่อ กระแสไฟฟ้าอื่นๆ ที่อาจถูกรบกวนจากสภาพแวดล้อม ภายนอกได้ดีอีกด้วย

ตัวอย่างการใช้งานสายใยแก้วนำแสง 🄶

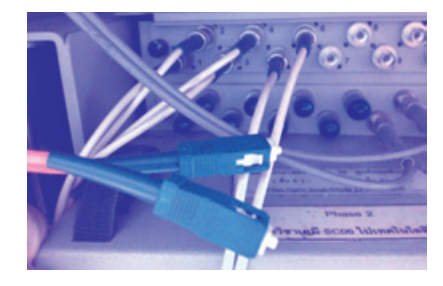

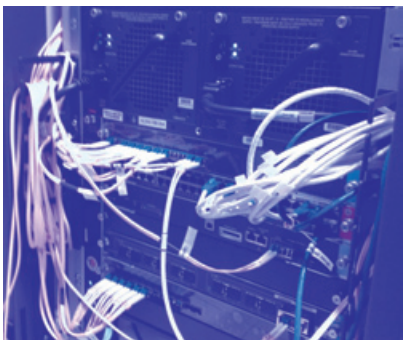

นอกจากนี้สายใยแก้วมีความบาง ทำให้มีโอกาสลดทอนหรือสูญเสียของสัญญาณน้อยมาก ดังนั้น จึง ไม่มีความจำเป็นที่ต้องมีอุปกรณ์สำหรับยกระดับสัญญาณ (Amplifier/Repeater) และสามารถนำส่ง ข้อมูลในระยะไกลได้

ถึงแม้การใช้งานสายใยแก้วมีข้อดีมากมาย อย่างไรก็ตามการใช้งานสายใยแก้วเพื่อนำส่งข้อมูลก็มี ข้อจำกัด โดยเฉพาะอย่างยิ่งในเรื่องของราคา เนื่องจากมีราคาที่สูงมาก เมื่อเปรียบเทียบกับสายทองแดง ในระยะทางที่เท่าๆ กัน (ถึงแม้ว่าจะสนับสนุนความเร็วที่มากกว่า)

อีกประเด็นคือ ในการติดตั้งนั้นจะต้องคำนึงถึงรายละเอียดต่าง ๆ โดยเฉพาะอย่างยิ่งในการเข้าตัวเชื่อม ต่อสาย และการติดตั้งก็ต้องมีความระมัดระวังเป็นพิเศษ เนื่องจากสายมีความทนทานต่อการบิดงอต่ำ หรือ แตกหักได้ง่ายกว่า อีกทั้งยังมีความเปราะบาง ดังนั้น ในปัจจุบันการติดตั้งสายชนิดนี้มักจะมีการใช้งานหลักบน โครงข่ายหลัก (Backbone) ที่มีการส่งผ่านข้อมูลปริมาณมาก

## แนะนำอุปกรณ์เครือข่าย

อุปกรณ์ที่ใช้ในการเชื่อมต่อเครือข่าย (Interconnection Device) ที่สำคัญมีหลากหลายประเภท ผู้อ่านควรทำความรู้จักและเข้าใจการทำงานในเบื้องต้นเสียก่อน เนื่องจากจะมีการอ้างถึงการใช้งานตลอด การฝึกปฏิบัติการในหนังสือเล่มนี้

- End System (ES) คือ ระบบปลายทาง หรืออุปกรณ์ปลายทาง
- Server (เครื่องแม่ข่าย) เป็นอีเอสที่ทำหน้าที่ให้บริการ (Service) ต่างๆ เช่น เครื่องแม่ข่ายที่ ให้บริการสำหรับการพิมพ์ (Print Server), การจัดเก็บข้อมูล (Storage Server) และยังรวม ไปถึงการรับ-ส่งจดหมายอิเล็กทรอนิกส์ (Mail Server) เป็นต้น

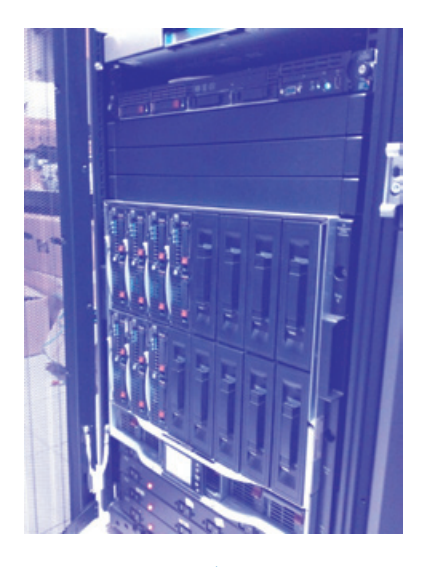

🛧 ตัวอย่าง Server เครื่องแม่ข่าย หรือ Server

• Client (เครื่องลูกข่าย) เป็นอีเอสที่ทำหน้าที่ขอเข้าใช้บริการจาก Server

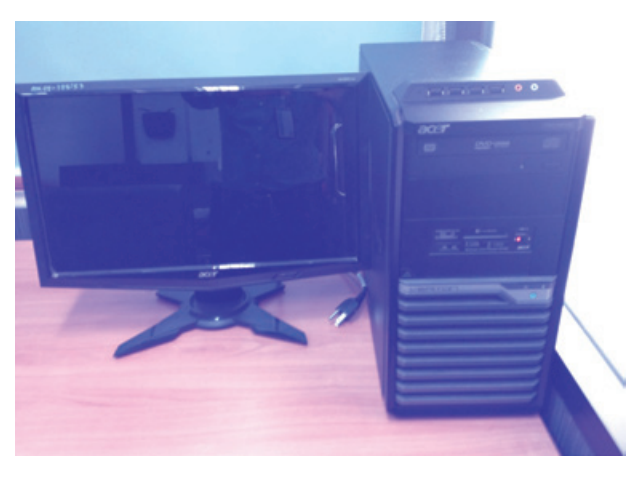

🛧 ตัวอย่างเครื่องลูกข่าย หรือ Client

- Host คือ ระบบสุดท้ายปลายทางข้างใดข้างหนึ่ง ซึ่งอาจจะเป็น Server หรือ Client ก็ได้
- Repeater เป็นอุปกรณ์ในระดับชั้นกายภาพ (Physical Layer) ซึ่งทำหน้าที่ยกระดับสัญญาณ
- Hub เป็นอุปกรณ์ในระดับ Physical Layer หรือเป็น Repeater ที่มีช่องทางการเชื่อมต่อ หลายช่อง หรือหลายพอร์ต แต่มีโดเมนของการชนกันร่วมกัน (Collision Domain) นอกจากนี้ อาจสนับสนุนการทำงานที่ตรวจสอบความผิดพลาดของโฮสต์อีกด้วย (Multiport Repeater + Fault Detection + Notification and Signal Broadcast)
- Switch เป็นอุปกรณ์ในระดับ Datalink Layer ที่ทำหน้าที่เชื่อมต่อระหว่างเครือข่ายแบบโดเมน ของการชนกัน หรือจำกัดการชนกันของการส่งข้อมูลในแต่ละพอร์ตของการเชื่อมต่อได้

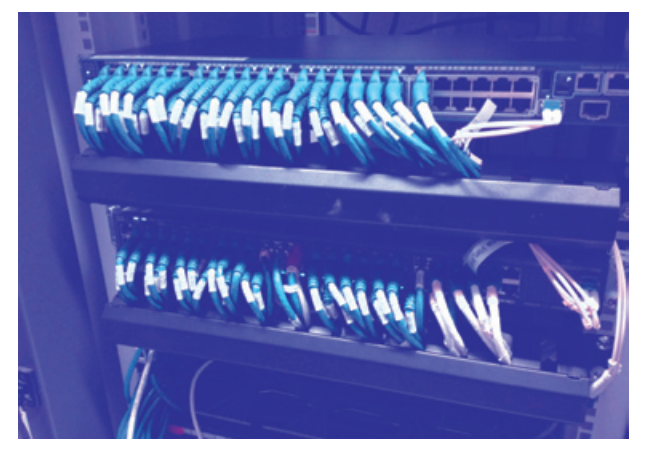

个 ตัวอย่าง Switch

 Router เป็นอุปกรณ์ในระดับ Network layer ทำหน้าที่ส่งต่อ Message จากจุดหนึ่งไปยัง อีกจุดหนึ่ง และรวมไปถึงการค้นหาเส้นทางระหว่างเครือข่ายย่อยเพื่อนำส่ง Message ไปยัง จุดหมายปลายทางด้วย

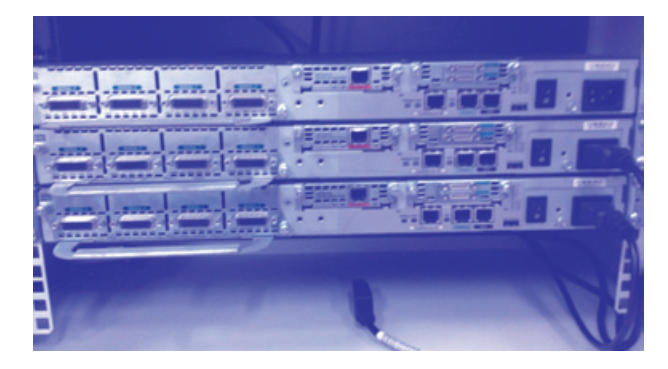

🛧 ตัวอย่าง Router

- Gateway เป็นอุปกรณ์เราท์เตอร์ที่ทำหน้าที่เป็นช่องทางออกไปยังเครือข่ายภายนอก
- Link เป็นการเชื่อมต่อเข้ากับระบบ โดยทั่วไปจะมีการกำหนดคุณลักษณะต่างๆ ทางกายภาพ เช่น ความเร็วในการส่งข้อมูล (Transmission Rate) และค่าความหน่วงในการส่งสัญญาณ (Propagation Delay) บนสื่อตัวนำ (Media) เป็นต้น
- PC คือ เครื่องคอมพิวเตอร์แบบตั้งโต๊ะ หรือคอมพิวเตอร์ส่วนบุคคล (Desktop/Personal Computer)
- Laptop หรือ Notebook หรือ Netbook คือ เครื่องคอมพิวเตอร์แบบพกพา

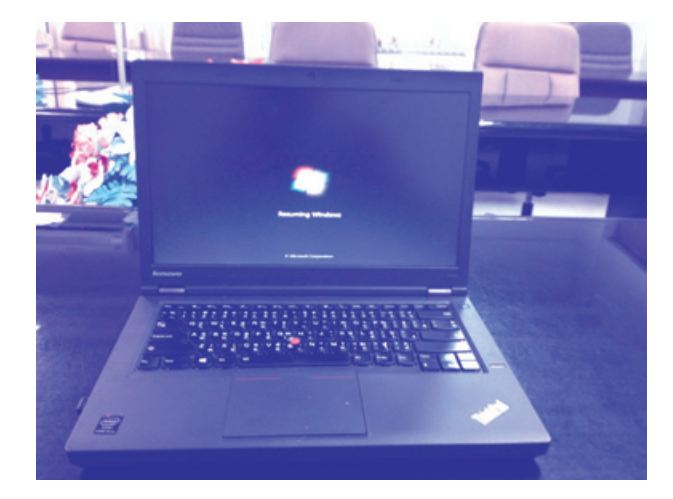

🛧 ตัวอย่างเครื่องคอมพิวเตอร์แบบพกพา

- LAN Switch เป็นอุปกรณ์เครือข่ายที่ทำหน้าที่เชื่อมต่อระหว่าง LAN (ภายในองค์กร)
- Firewall เป็นอุปกรณ์ที่ทำหน้าที่ในการป้องกันเครือข่าย หรืออีกนัยหนึ่งก็คือ ใช้เพื่อเพิ่มความ มั่นคงปลอดภัยให้กับเครือข่ายนั่นเอง
- Wireless Router ทำหน้าที่คล้ายคลึงกับเราท์เตอร์ แต่สนับสนุนการเชื่อมต่อแบบไร้สาย โดย ส่วนใหญ่แล้วจะทำหน้าที่เสมือน Access Point (AP) แต่มีหน้าที่เพิ่มเติมในการค้นหาเส้นทาง เพื่อส่งต่อ Message ด้วย

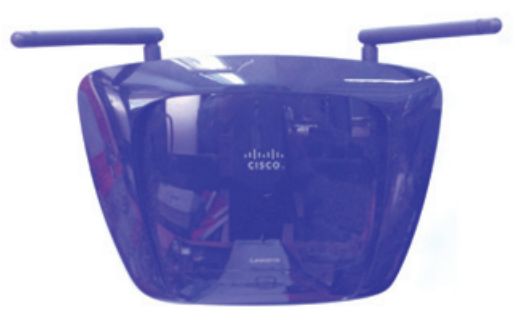

🛧 ตัวอย่าง Server เครื่องแม่ข่าย หรือ Server

- LAN Media หรือสื่อกลางในการส่งผ่าน Message โดยเฉพาะอย่างยิ่งเครือข่าย LAN ซึ่งปกติ แล้วสายสัญญาณที่ใช้งานจะมีลักษณะเป็นแบบ UTP
- Wireless Media หรือสื่อกลางในการส่งผ่าน Message บนเครือข่ายไร้สาย เช่น บรรยากาศ (Atmosphere) เป็นต้น
- WAN Media หรือสื่อกลางในการส่งผ่าน Message บนเครือข่าย WAN ซึ่งโดยปกติแล้วสาย สัญญาณที่ใช้งานจะมีลักษณะเป็นแบบ Serial
- Ethernet เป็นเทคโนโลยีที่มีการใช้อย่างแพร่หลายในการส่งข้อมูลบน LAN ทั้งในส่วนของผู้ให้ บริการเครือข่าย บริษัท ห้างร้าน หรือมหาวิทยาลัย เนื่องจากเป็นเทคโนโลยีที่หาง่าย และมีราคาถูก ในปัจจุบันเครื่องลูกข่าย หรือโฮสต์จะถูกเชื่อมต่อเข้ากับ Ethernet Switch ซึ่งจะเป็นการเพิ่ม ประสิทธิภาพในการส่งข้อมูลจากเดิม (Hub)

นอกจากนั้นการเชื่อมต่อจากระบบเดิมที่เป็นระบบบัส (Bus) ได้มีการเปลี่ยนมาใช้ในลักษณะการเชื่อม ต่อแบบดาว (Star) ในปัจจุบัน ซึ่งสายสื่อสัญญาณที่ใช้จะเป็นแบบยูทีพี (UTP) โดยสามารถสนับสนุนการ ส่งข้อมูลด้วยความเร็วสูงถึง 100 และ 1,000 Mbps หรือมากกว่า

## การเตรียมสายสัญญาณ UTP

ในส่วนแรกนี้ให้ผู้อ่านฝึกปฏิบัติการเข้าหัวสายสัญญาณ UTP โดยมีขั้นตอนต่างๆ ดังต่อไปนี้

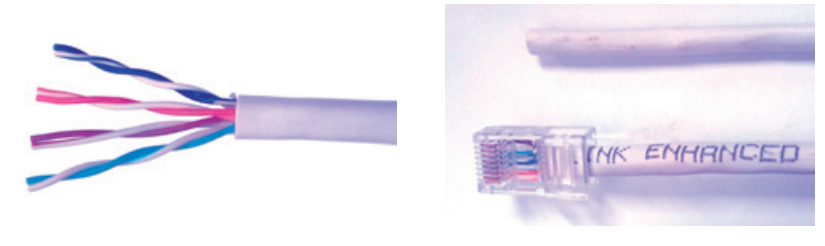

🛧 ตัวอย่างสายสัญญาณ UTP และการเข้าหัวสายสัญญาณ UTP

 ขั้นตอนแรกให้ผู้อ่านเตรียมสายแลน UTP Cat 5e ขนาดพอประมาณ รวมไปถึงหัวหรือแจ็ค RJ45 จำนวน 2 หัวต่อ 1 สาย พร้อมคืมเข้าหัวสายและปลอกหัวสาย ดังรูป

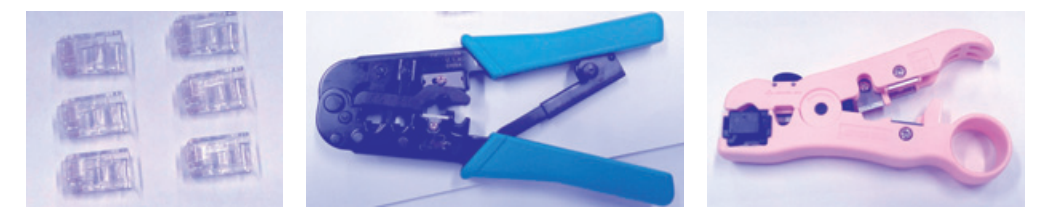

🛧 ตัวอย่างอุปกรณ์แจ็ค RJ45 และคืมสำหรับการเข้าหัวสาย

 ตัดสาย UTP Cat 5e ให้มีความยาวพอ ประมาณ และปอกสายยูทีฟีโดยใช้คีมหรือ อุปกรณ์เฉพาะสำหรับปอกสายดังรูป

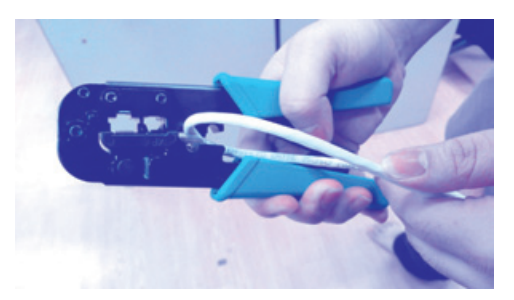

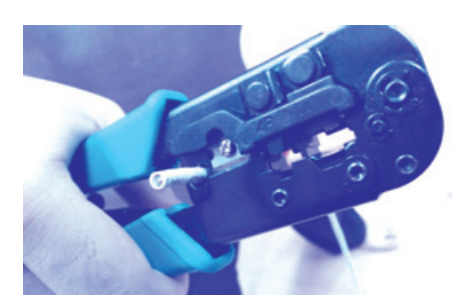

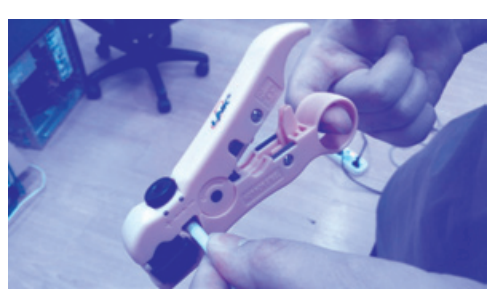

🛧 การตัดสายและปอกสายยูทีพี

 คลี่สายที่ได้จากข้อ 2 ออกมา จะสังเกตได้ว่ามีทั้งหมด 4 คู่สาย จากนั้นให้เรียงลำดับคู่สายให้ เรียงกันและดันเข้ากับหัว RJ45

ทั้งนี้การเข้าหัวสายนั้นมีมาตรฐาน 2 รูปแบบคือ 568A และ 568B ซึ่งรูปแบบการเชื่อมต่อ เข้าแตกต่างกัน ขึ้นอยู่กับคุณลักษณะของอุปกรณ์ทั้งสองฝั่งว่าเป็นชนิดเดียวกันหรือต่างชนิดกัน ทำให้ แต่ละคู่สายมีการเชื่อมต่อเข้ากับพิน (PIN) ที่แตกต่างกันด้วยเช่นกัน ตัวอย่างเช่น

- การต่อตรง (Ethernet Straight-Through) ระหว่างคอมพิวเตอร์และสวิตช์ หรือเราท์เตอร์
- การต่อไขวักัน (Ethernet Crossover) ระหว่างคอมพิวเตอร์ด้วยกันเอง หรือการต่อกลับกัน (Rollover) สำหรับการเชื่อมต่อเพื่อปรับแต่งเราท์เตอร์

ในกรณีต้องการต่อตรง การเข้าหัวสายทั้งสองข้างจะต้องมีมาตรฐานเดียวกันคือ 568A และ 568A หรือ 568B และ 568B แต่ในการต่อไขว้การเข้าหัวสายทั้งสองข้างจะต้องสลับกันคือ 568A และ 568B

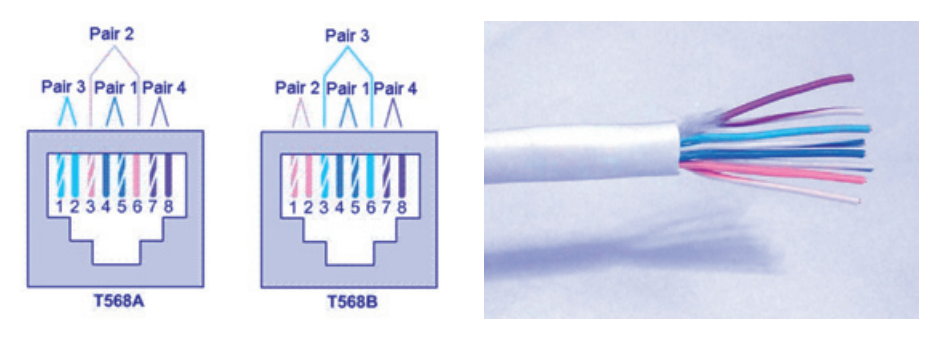

🛧 การเรียงลำดับสายสัญญาณตามมาตรฐาน 568A และ 568B

#### จากนั้นให้ใส่สายที่จัดเรียงเรียบร้อยแล้วในหัว RJ45 ดังรูป

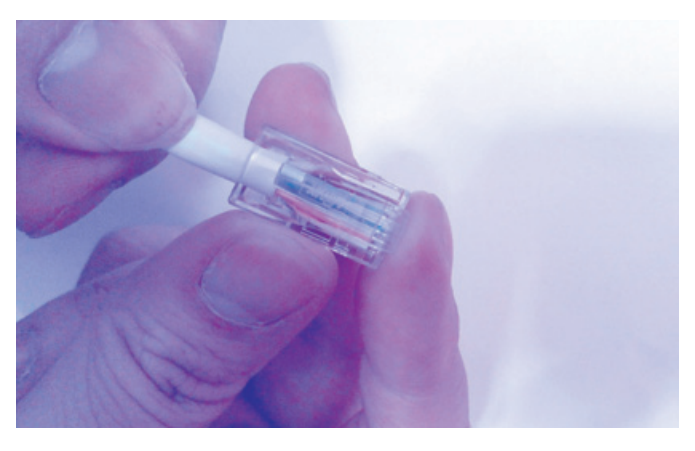

🛧 การใส่สายสัญญาณเข้ากับหัว RJ45 ตามมาตรฐาน 568A และ 568B

 ใช้คีมบีบหัวสายทั้งสองข้างให้แน่น ซึ่งผู้อ่านจะต้องระมัดระวัง และพยายามบีบครั้งเดียวให้แน่นหนา ดังรูป

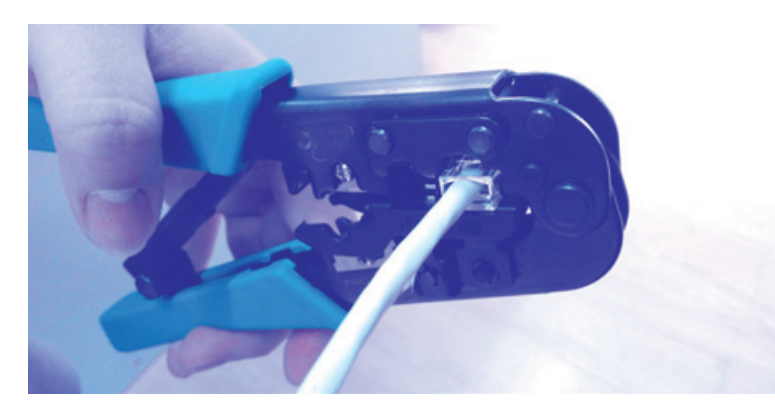

个 การบีบหัว RJ45 เข้ากับสายแลน

 ทดสอบสายสัญญาณว่าใช้งานได้หรือไม่ โดยใช้อุปกรณ์ทดสอบสัญญาณทดสอบ โดยต่อสาย ดังรูป

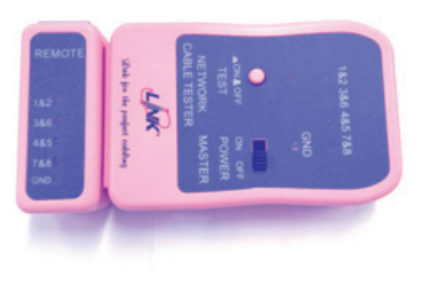

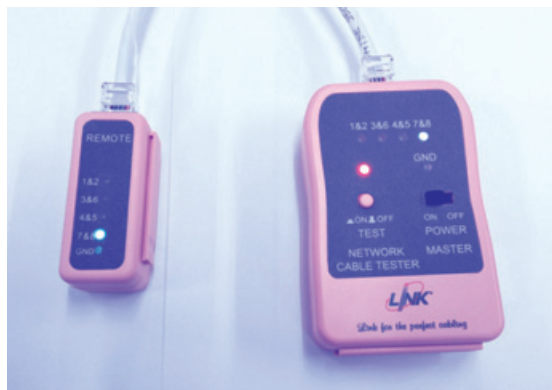

个 การทดสอบสายสัญญาณ

เมื่อเชื่อมต่อสายเข้าทั้งสองทางแล้ว ให้สังเกตแสงสีเขียวที่จะขึ้นเรียงตามลำดับของสาย หรือสาย 1-8 ทั้งนี้ผู้อ่านสามารถตรวจสอบได้ด้วยว่าคู่สายใดผิดพลาด

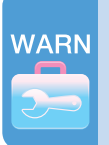

ในกรณีที่มีคู่สายใดผิดพลาด ผู้อ่านจะต้องตัดหัวสายทิ้งแล้วเข้าหัวใหม่ จะไม่สามารถใช้ งานหัวสายเดิมได้อีกเพื่อประสิทธิภาพของการใช้งาน

# การทดสอบการเชื่อมต่อระหว่างเครื่องคอมพิวเตอร์ อย่างง่าย

สำหรับหัวข้อนี้จะเป็นการฝึกปฏิบัติการเชื่อมต่อระหว่างคอมพิวเตอร์ 2 เครื่อง โดยใช้สายสื่อสัญญาณ ที่ได้ทำไว้แล้วข้างต้น โดยมีขั้นตอนต่าง ๆ ดังต่อไปนี้

 ขั้นตอนแรกให้ผู้อ่านเข้าหัวสายแบบไขว้ แล้วจากนั้นให้เชื่อมต่อระหว่างคอมพิวเตอร์ทั้งสองเครื่อง (Windows) ดังรูปด้านล่าง

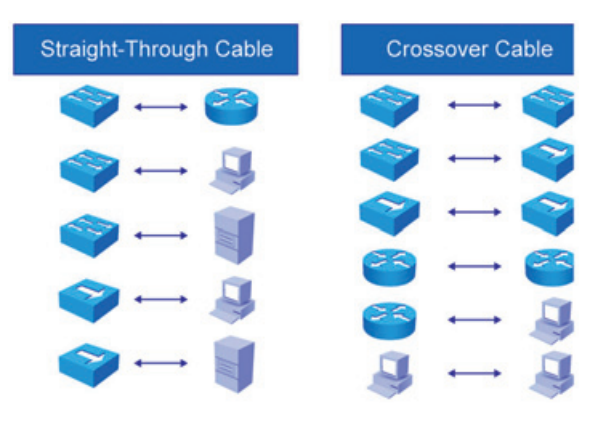

🛧 รูปแบบการใช้สายสัญญาณแบบ Ethernet Straight-Through และ Ethernet Crossover

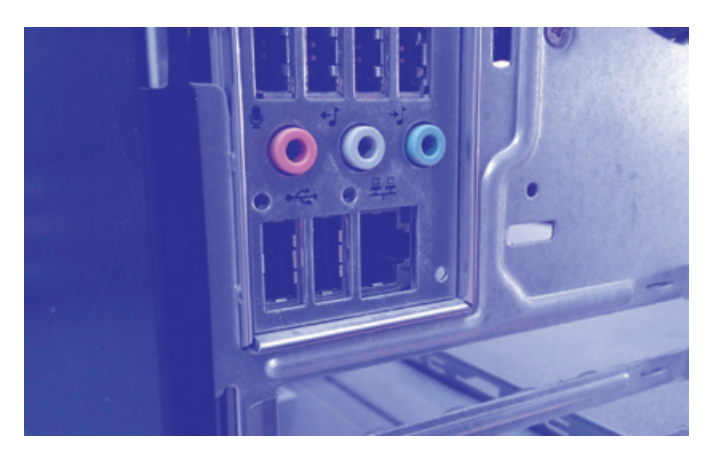

🛧 ช่อง RJ45 ที่เครื่องคอมคอมพิวเตอร์ หรือโน้ตบุ๊ค

 ปรับแต่งเครื่องคอมพิวเตอร์ PC1 และ PC2 ให้ผู้อ่านเข้าไปที่ Local Area Connection
 Internet Protocol (TCP/IP) และกำหนดค่าประจำเครือข่าย (Use the following IP Address) คือ 192.168.1.2/255.255.255.0 และ 192.168.1.3/255.255.255.0 ตาม ลำดับ โดยมี Gateway = 192.168.1.1 ดังรูป (เชื่อมต่อสายแบบ UTP แบบไขว้ระหว่างกัน)

| Ethernet Properties ×                     | Internet Protocol Version 4 (TCP/IPv4) Properties                                                                                                    |
|-------------------------------------------|----------------------------------------------------------------------------------------------------|
| Networking Sharing                        | General                                                                                                    |
| Connect using:                            | You can get IP settings assigned automatically if your network supports this capability. Otherwise, you need to ask your network administrator for the appropriate IP settings.                                                |
| This connection uses the following items: | I use the following IP address:   IP address: 192.168.1.2   Subnet mask: 255.255.0   Default gateway: 192.168.1.1     Image: Constraint of the following DNS server addresses:   Preferred DNS server:   Alternate DNS server: |
| OK Cancel                                 | OK Cancel                                                                                                    |

#### 个 การกำหนดค่าประจำเครือข่ายของ PC1

| Internet Protocol Versi                                                                                       | ion 4 (TCP/IPv4) Properties                                                   |
|----------------------------------------------------------------------------------------------------|-------------------------------------------------------------------------------|
| eneral                                                                                                    |                                                                               |
| You can get IP settings assigned a<br>this capability. Otherwise, you nee<br>for the appropriate IP settings. | utomatically if your network supports<br>ed to ask your network administrator |
| Obtain an IP address automa                                                                                   | itically                                                                      |
| • Use the following IP address:                                                                               |                                                                               |
| IP address:                                                                                                   | 192.168.1.3                                                                   |
| Subnet mask:                                                                                                  | 255.255.255.0                                                                 |
| Default gateway:                                                                                              | 192.168.1.1                                                                   |
| Obtain DNS server address a                                                                                   | utomatically                                                                  |
| Use the following DNS server                                                                                  | addresses:                                                                    |
| Preferred DNS server:                                                                                         |                                                                               |
| Alternate DNS server:                                                                                         |                                                                               |
| Validate settings upon exit                                                                                   | Advanced                                                                      |
|                                                                                                    | OK Cance                                                                      |

🛧 การกำหนดค่าประจำเครือข่ายของ PC2

 พิมพ์คำสั่ง ipconfig เพื่อตรวจสอบการปรับแต่งจากข้อ 2 ทดสอบการเชื่อมต่อด้วยคำสั่ง ping ระหว่าง PC ทั้ง 2 เครื่อง ซึ่งจะต้องปรากฏรูปแบบของการตอบรับ เช่น Reply from IP address ของอีกเครื่องหนึ่ง ตามด้วยขนาดของข้อมูล 32 ไบต์ เวลาที่ใช้ในการส่งข้อมูล >= 0 วินาที และค่า Time to Live (64) ดังรูป

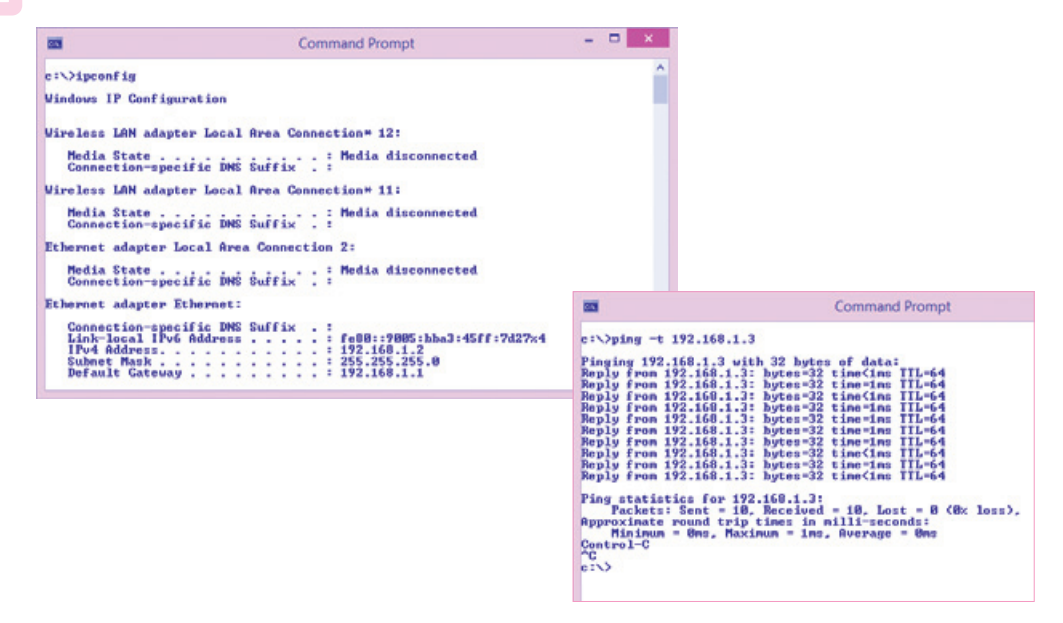

#### 🛧 การทดสอบการเชื่อมต่อด้วยคำสั่ง ipconfig และ ping ของ PC1

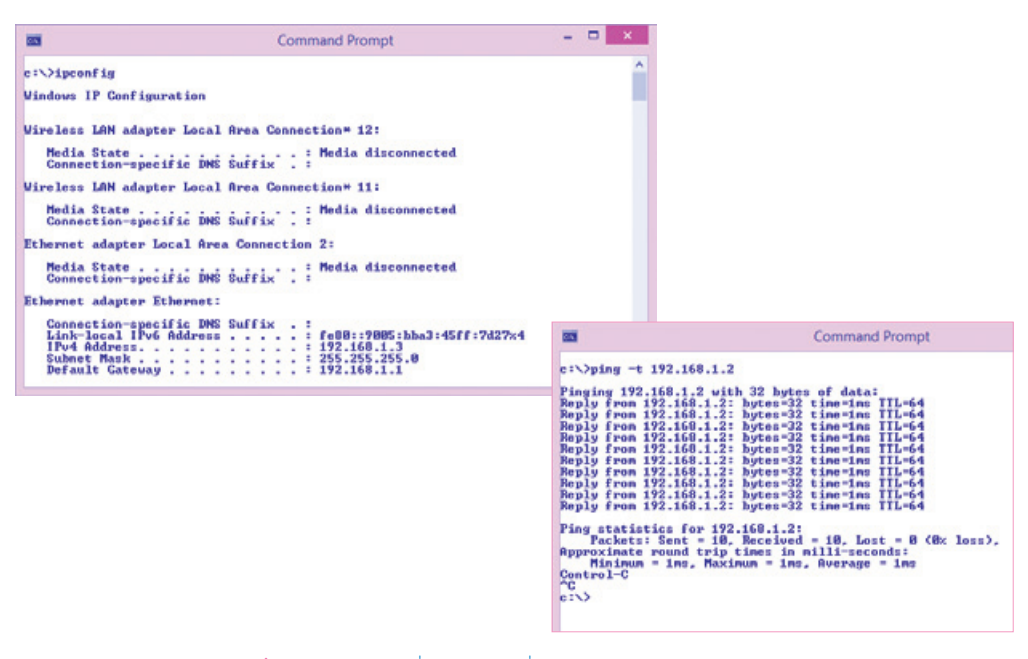

个 การทดสอบการเชื่อมต่อด้วยคำสั่ง ping และ ipconfig ของ PC2

จากนั้นสังเกตข้อสรุป ซึ่งจะต้องมีข้อมูลที่ส่งไปและรับได้มากกว่า 0 (ในกรณีนี้ส่งไป 10 และได้รับ 10) หรือ < 100% Loss เป็นต้น

| NO | ГΕ |
|----|----|
|    |    |
| _  |    |

ในกรณีที่ไม่สามารถ ping ระหว่างกันได้นั้น เช่น 100% loss หรือไม่เกิดผลลัพธ์ใดๆ ให้ ผู้อ่านตรวจสอบสายสัญญาณในเบื้องต้น (สายไขว้หรือไม่) แล้วจากนั้นทดสอบ ping เข้าหา ด้วเอง เช่น ping 127.0.0.1 ถ้ายังไม่ได้ ผู้อ่านจะต้องติดตั้งเครื่องมือต่างๆ ที่เกี่ยวข้องกับ ระบบเครือข่ายของ Windows ใหม่ทั้งหมด

| c:>ping 127.0.0.1                                                                                                    |                                                                                                    | 1 |
|----------------------------------------------------------------------------------------------------|----------------------------------------------------------------------------------------------------|---|
| Pinging 127.0.0.1<br>Reply from 127.0.0<br>Reply from 127.0.0<br>Reply from 127.0.0<br>Ping statistics for<br>Packets: Sent<br>Approximate round 1<br>Minimum = Mes. | <pre>sith 32 bytes of data:<br/>1: bytes-32 time(ins TIL-128<br/>1: bytes-32 time(ins TIL-128<br/>1: bytes-32 time(</pre> |   |
| e:\>                                                                                                    |                                                                                                    |   |

- 4. เตรียมอุปกรณ์เครือข่าย ฮับ หรือสวิตช์ ซึ่งประกอบไปด้วยพอร์ตหลายพอร์ด
- เตรียมสายสัญญาณแบบต่อตรง โดยเชื่อมต่อระหว่างเครื่องคอมพิวเตอร์และฮับ หรือสวิตช์ ทั้ง สองพอร์ต จากนั้นสังเกตดูแสงที่มักจะมีสีเขียว (ขึ้นอยู่กับอุปกรณ์เครือข่ายแต่ละชนิด)
- ทดสอบคำสั่ง ping ใหม่อีกครั้งหนึ่ง โดยกระบวนการคล้ายกับข้อ 3 ซึ่งก็จะปรากฏผลลัพธ์ที่ คล้ายคลึงกัน เว้นแต่ค่าของเวลาที่ใช้ในการส่งผ่านจะมากขึ้น

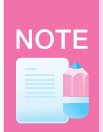

สำหรับอุปกรณ์ฮับ หรือสวิตช์ บางประเภทจะสนับสนุนการทำงานแบบอัตโนมัติ ซึ่งผู้ อ่านสามารถใช้สายด่อตรงหรือไขว้ก็ได้ หรือแม้แต่อุปกรณ์บางประเภทจะมีพอร์ตพิเศษที่จะ มีการสลับสายให้ เช่น ถ้าเป็นสายตรง เมื่อต่อเข้าพอร์ตนี้ก็จะเปลี่ยนเป็นสายไขว้ เป็นต้น ดังนั้น ผู้อ่านจะต้องตรวจสอบความสามารถของอุปกรณ์เครือข่ายด้วย

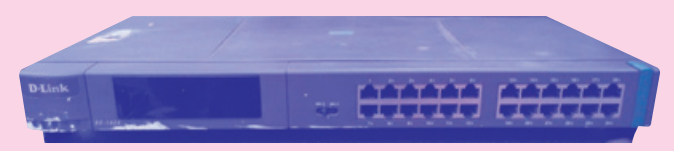

#### สรุปบทเรียน

ในบทเรียนนี้ได้อธิบายถึงทฤษฏีและหลักการเบื้องต้นสำหรับสายสัญญาณ และอุปกรณ์เครือข่ายใน รูปแบบต่างๆ อีกทั้งยังมุ่งเน้นในการฝึกปฏิบัติการเข้าหัวสายจริง ทั้งสายต่อตรงและสายไขว้ และสามารถ นำไปใช้งานเพื่อเชื่อมต่อโดยตรงระหว่างคอมพิวเตอร์ หรือผ่านอุปกรณ์เครือข่ายอื่นๆ เช่น ฮับหรือสวิตช์ ได้อีกด้วย

## แบบฝึกหัดท้ายบท

- จงอธิบายถึงความแตกต่างระหว่างมาตรฐาน 568A และ 568B
- จงอธิบายถึงความแตกต่างการเชื่อมต่อรูปแบบต่อตรงและสายไขว้
- ให้ผู้อ่านเปลี่ยนค่า IP Address ของ PC2 เป็น 192.168.2.3/255.255.255.0 แล้วทดลอง ping อีกครั้งหนึ่ง ตรวจสอบว่าสามารถทำได้หรือไม่ เพราะเหตุใด
- ในกรณีที่มีการ ping แล้วปรากฏ 50% loss ผู้อ่านควรจะปรับปรุงหรือแก้ไขในส่วนใด